# Registering for the TEAS at a PSI Testing Center

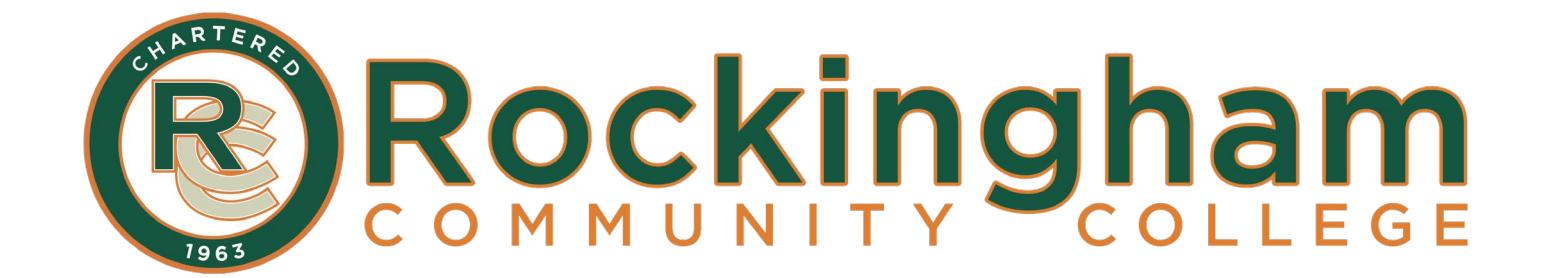

## **1. Go to the ATI Testing webpage:**

https://atitesting.com/teas/register

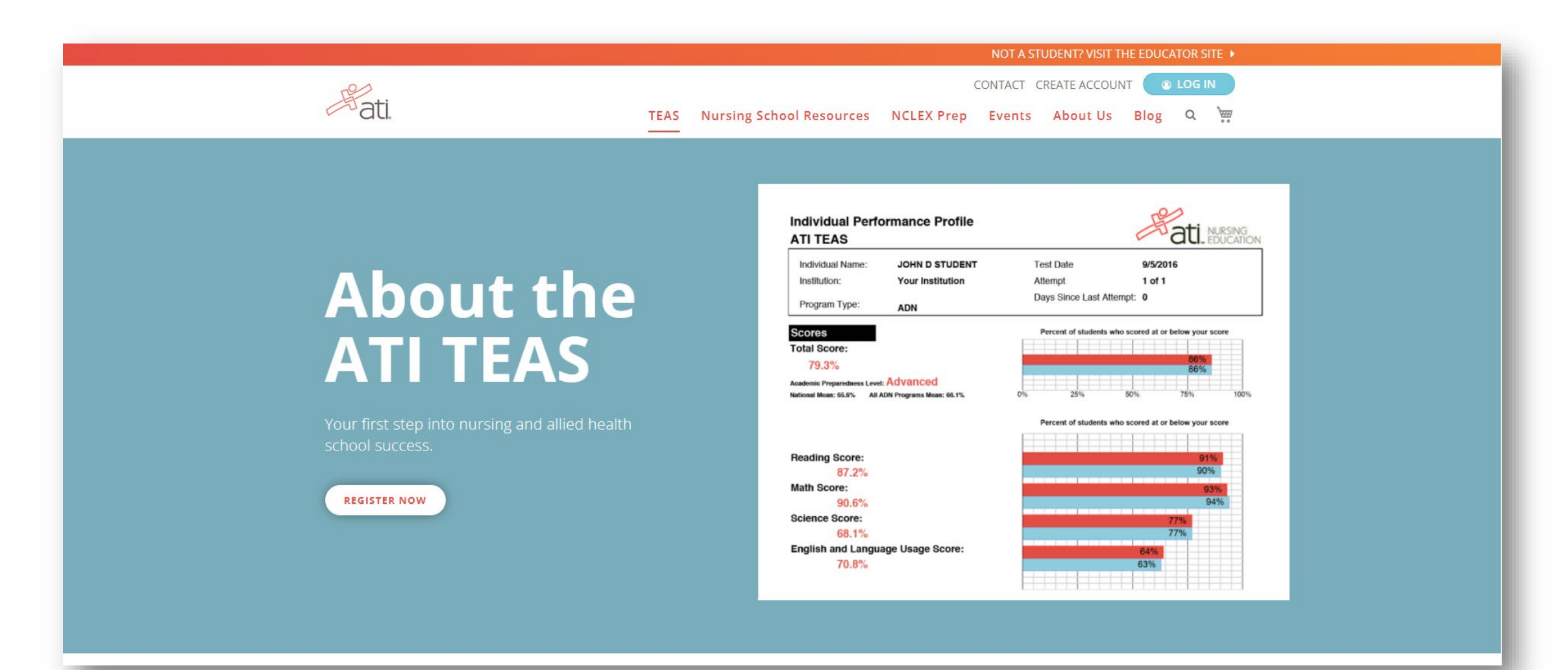

## 2. Click *Register Now*.

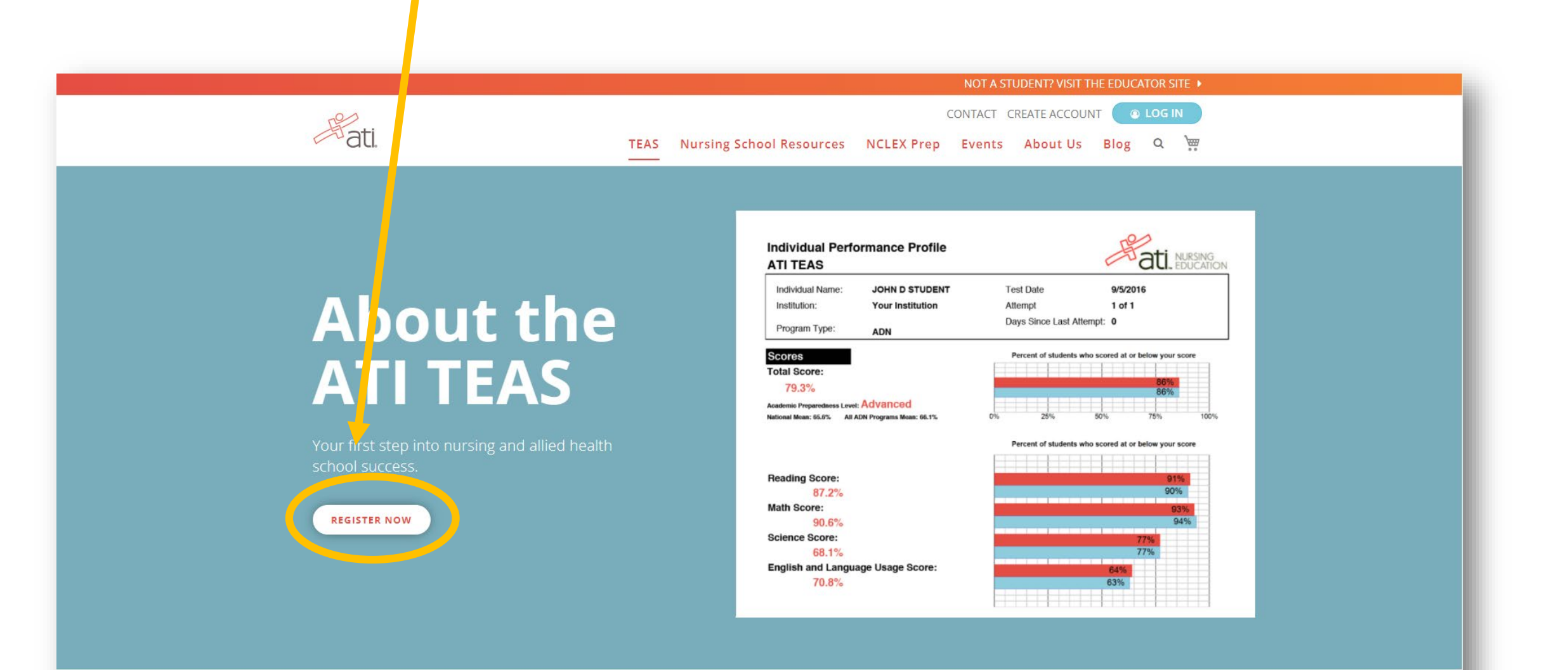

## 3. Select In Person.

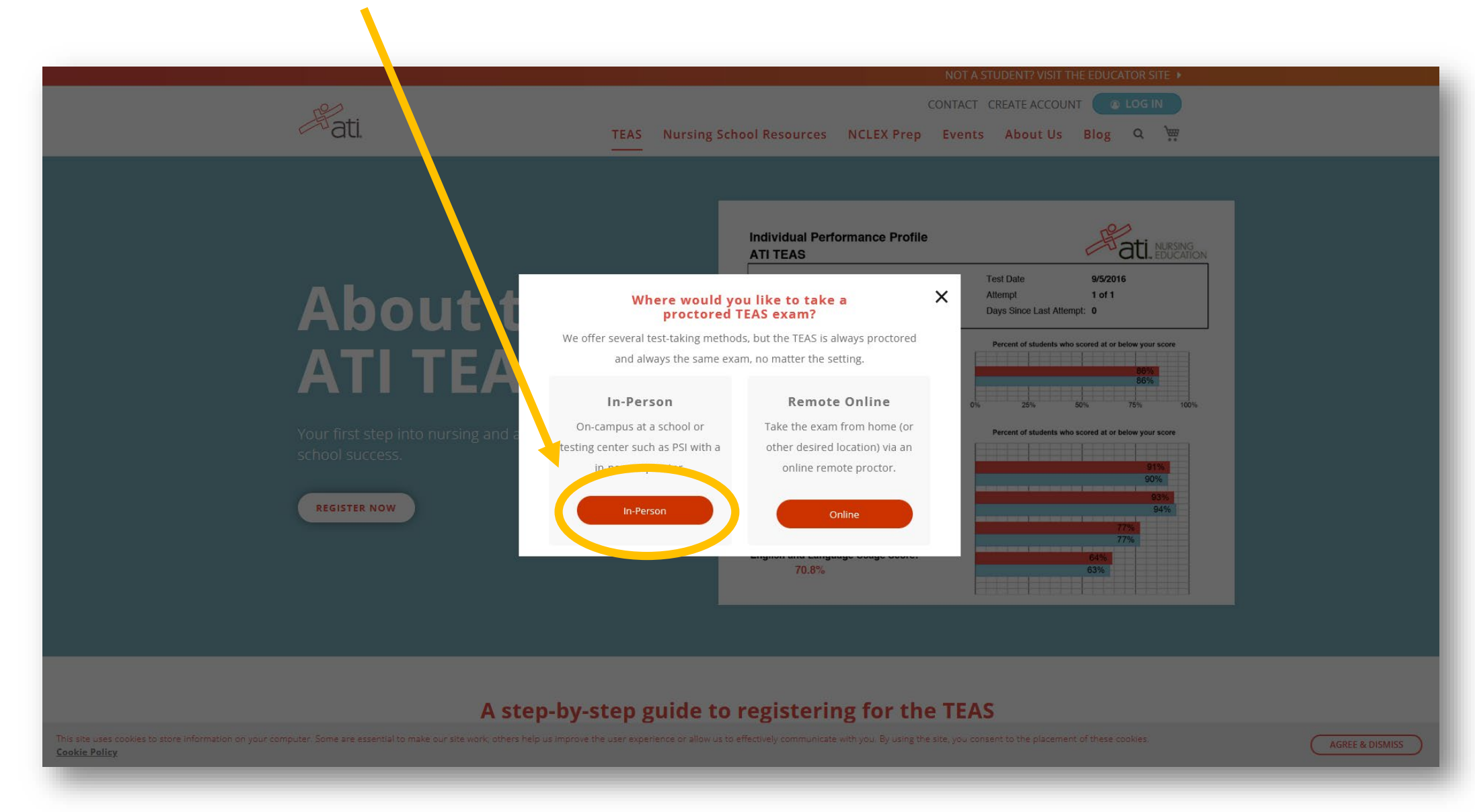

### 4. Search a city/state or zip/state.

| ati                  | TEAS Nursing School Pesource       | es NCLEX Pren Events About IIs Blog O |
|----------------------|------------------------------------|---------------------------------------|
|                      |                                    | es NCLEAPrep Events About os Blog Q 🙃 |
| TEAS at your loctitu | tion or at a DSI Tecting Center    |                                       |
| TEAS at your institu | ition of at a PSI resulting Center |                                       |
| Search               |                                    | ^                                     |
| PROGRAM TYPE         | SEARCH BY CITY                     | STATE * ZIP                           |
| TEAS IOF NU 👻        |                                    | Select SEARCH                         |
|                      |                                    |                                       |
|                      |                                    |                                       |
|                      |                                    |                                       |
|                      |                                    |                                       |
|                      |                                    |                                       |

| PROGRAM TYPE  | SEARCH BY  | CITY       | STATE * | ZIP |        |
|---------------|------------|------------|---------|-----|--------|
| TEAS for Nu 👻 | Location 👻 | Reidsville | NC      | •   | SEARCH |
|               |            |            |         |     |        |

#### TEAS at a Institution 5 locations found

Don't see a location that works for you? Check out Remote Options

| Filters                                                  |                                         |         |                 | ~      |
|----------------------------------------------------------|-----------------------------------------|---------|-----------------|--------|
| Rockingham Community College ADN<br>560 County Home Road | Thursday, Dec 16, 2021<br>9:00 AM (EST) | \$82.00 | Spots Available | SELECT |
| Rockingham Community College ADN<br>560 County Home Road | Friday, Jan 14, 2022<br>9:00 AM (EST)   | \$82.00 | Spots Available | SELECT |
| Rockingham Community College ADN<br>560 County Home Road | Monday, Jan 24, 2022<br>1:00 PM (EST)   | \$82.00 | Spots Available | SELECT |
| Rockingham Community College ADN<br>560 County Home Road | Thursday, Jan 27, 2022<br>9:00 AM (EST) | \$82.00 | Spots Available | SELECT |
| Rockingham Community College ADN<br>560 County Home Road | Friday, Feb 04, 2022<br>1:00 PM (EST)   | \$82.00 | Spots Available | SELECT |

5. At the bottom of the page, find the TEAS at PSI Test Center section.

## Click Select to continue.

LOAD MORE

#### TEAS at PSI Test Center

ATI is proud to partner with PSI Testing Centers to offer proctored TEAS exams. If you would like to take the TEAS at a PSI Testing Center, select this option. To find locations, dates and times, please visit www.psiexams.com.

ww.psiexams.com.

To find locations, dates and times, pleas

Ti is proud to partner with PSI Testing Centers to offer proctored TEAS exams. If you would like to take the TEAS at a PSI Te

SELECT

### 6. Select the PSI Test Site for TEAS Nursing.

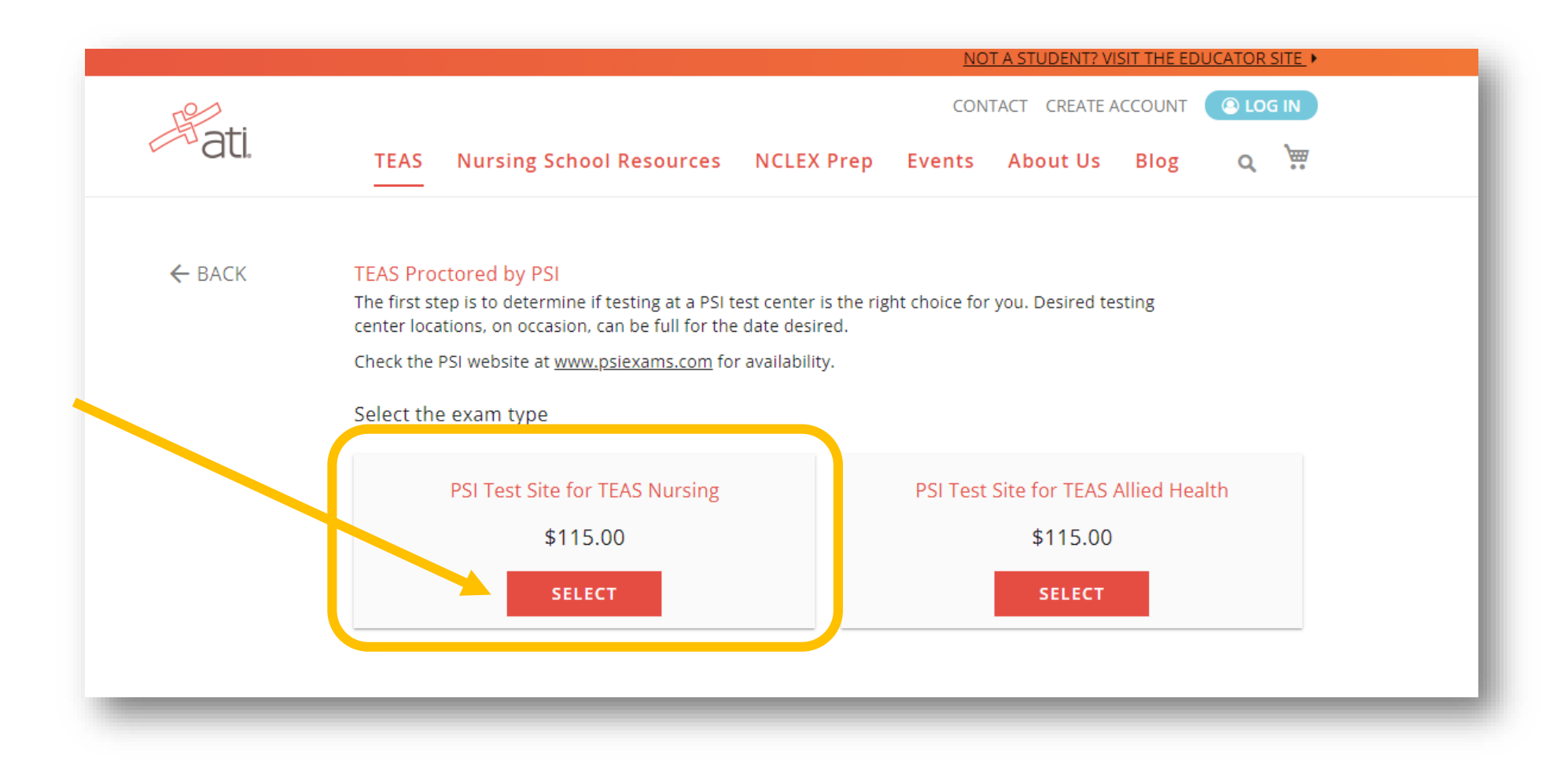

## 7. Review the session information before continuing with registration.

#### Results:

ATI offers reporting of TEAS (Test of Essential Academic Skills) test results to schools as a convenience to nursing school applicants. However, it is solely your responsibility to ensure that each of your school applications, as well as your TEAS test results, is complete, properly submitted, and on file with each such school. Please note that if you are taking the TEAS exam at a school testing facility, your test results will automatically be forwarded to that school, in addition to any other school(s) that you have purchased herein to receive your test results. To send an official copy of your TEAS results to additional institutions after receiving the scores, please log on to your ATI account and go to the Online Store and select the TEAS Transcript. The institution will receive the results within two hours of the purchase.

Please note: By clicking the "Register" button I agree to test on the selected date and understand that the test will be given using ATI Remote Proctoring Services, described in ATI Terms and Conditions available on the ATI website. I understand that I am responsible for repaying and rescheduling for a new test if I am unable to attend my scheduled date.

#### Transcripts

If you are testing at an institution or at a school testing center (in-person or online remote proctored), your TEAS transcript that is included in your TEAS Exam registration fee is automatically sent to that school/location. You cannot choose an alternate school for your submission of this transcript. If you are testing via TEAS at ATI or TEAS at PSI, you will receive one complimentary transcript credit with your registration and may choose the school in which to submit this official transcript.

If you are applying to more than one school or a different school than where you are testing, you will need to purchase additional transcripts or transcript credits for those submissions. You may purchase additional transcripts now in the check-out process or after your ATI TEAS Exam via your student account at www.atitesting.com under ATI TEAS Activity or under the MY RESULTS tab below your TEAS exam results.

I would like to purchase additional transcripts now for \$27.00 each.

Quantity 0

NOTE: RCC *does not* require an official transcript from ATI. 8. Review cart and click Proceed to Checkout.

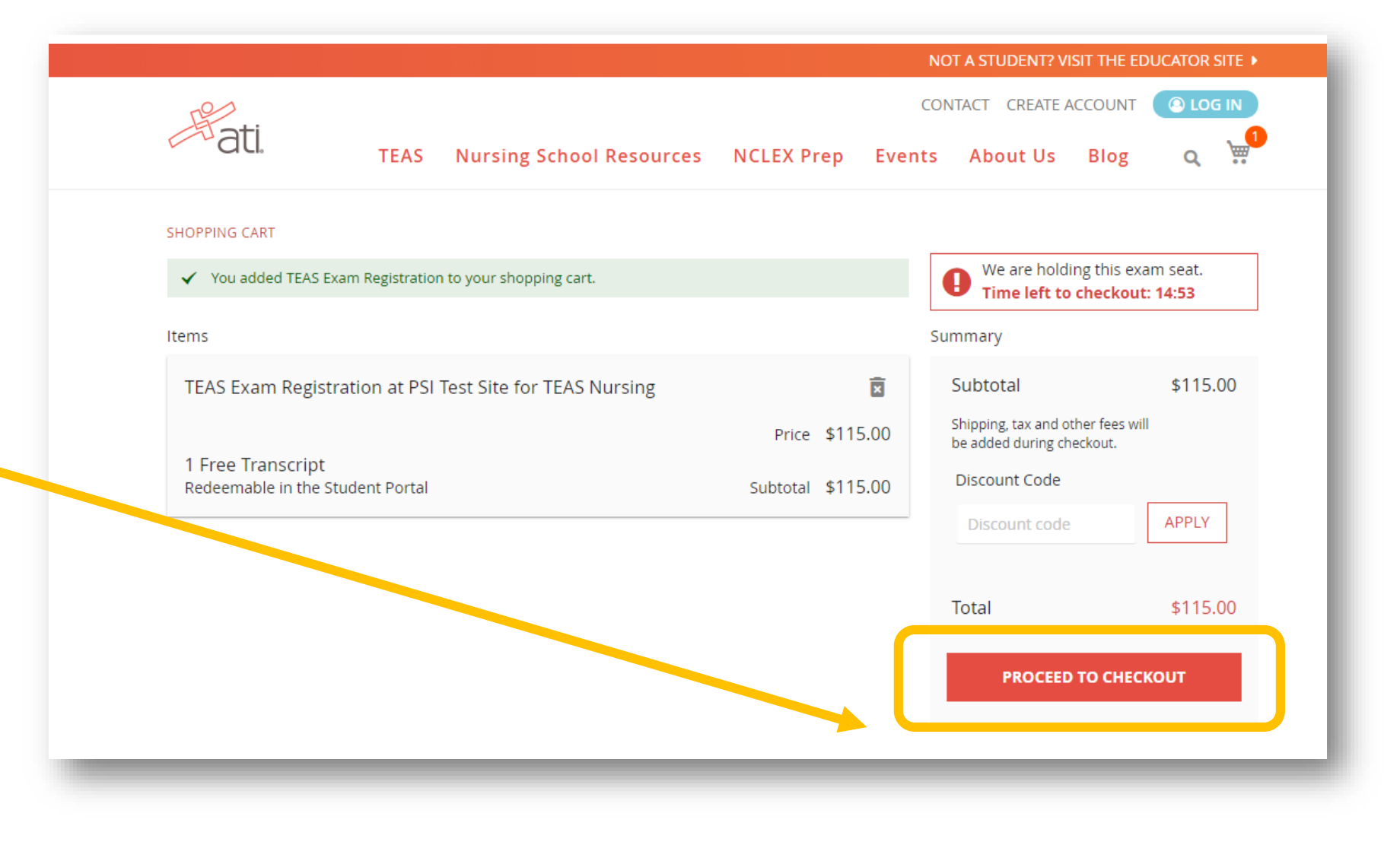

| fati. |                                           | l |
|-------|-------------------------------------------|---|
|       | Login USERNAME PASSWORD CREATE AN ACCOUNT |   |
|       |                                           | J |

## 9. Create an ATI account or login using an existing account.

NOTE: Write down your username and password! You will need these to access your exam through the ATI website on exam day.

## 10. Complete your purchase with a credit card.

Check your email for your confirmation.

| Purchases made outside of the U.S. are not supported at this time. |                                         |                                    |  |  |  |
|--------------------------------------------------------------------|-----------------------------------------|------------------------------------|--|--|--|
| ← BACK TO SHOPPING CART                                            |                                         |                                    |  |  |  |
| CHECKOUT                                                           |                                         |                                    |  |  |  |
| 1 Payment                                                          | 2 Review & Confirm                      |                                    |  |  |  |
| Payment Information                                                | We are holding thi<br>Time left to chec | s exam seat.<br><b>kout: 14:01</b> |  |  |  |
| DISCOVER                                                           | Summary                                 |                                    |  |  |  |
| CARDHOLDER NAME                                                    | Subtotal                                | \$115.00                           |  |  |  |
| CARD NUMBER                                                        | Total                                   | \$115.00                           |  |  |  |
| SECURITY CODE                                                      |                                         | NEXT                               |  |  |  |
| EXPIRATION DATE                                                    |                                         |                                    |  |  |  |

11. You will receive a confirmation of payment from ATI that will have an ID# that you will need in order to register for the actual exam at PSI.

Keep this confirmation of payment in your files. You will need this ID# when you register for your exam through PSI.

12. Within 24 hours, you will be sent an email from PSI that will give you a link to schedule your ATI TEAS Exam.

You can either register online via the link provided by PSI or call 1-800-733-9267. When you click the link to schedule your exam through PSI, you will need to create a username and password with PSI.

Then follow the prompts to schedule your ATI TEAS exam.